### **INSTRUCTION MANUAL**

### **ADDING PLAYERS/ADMINS**

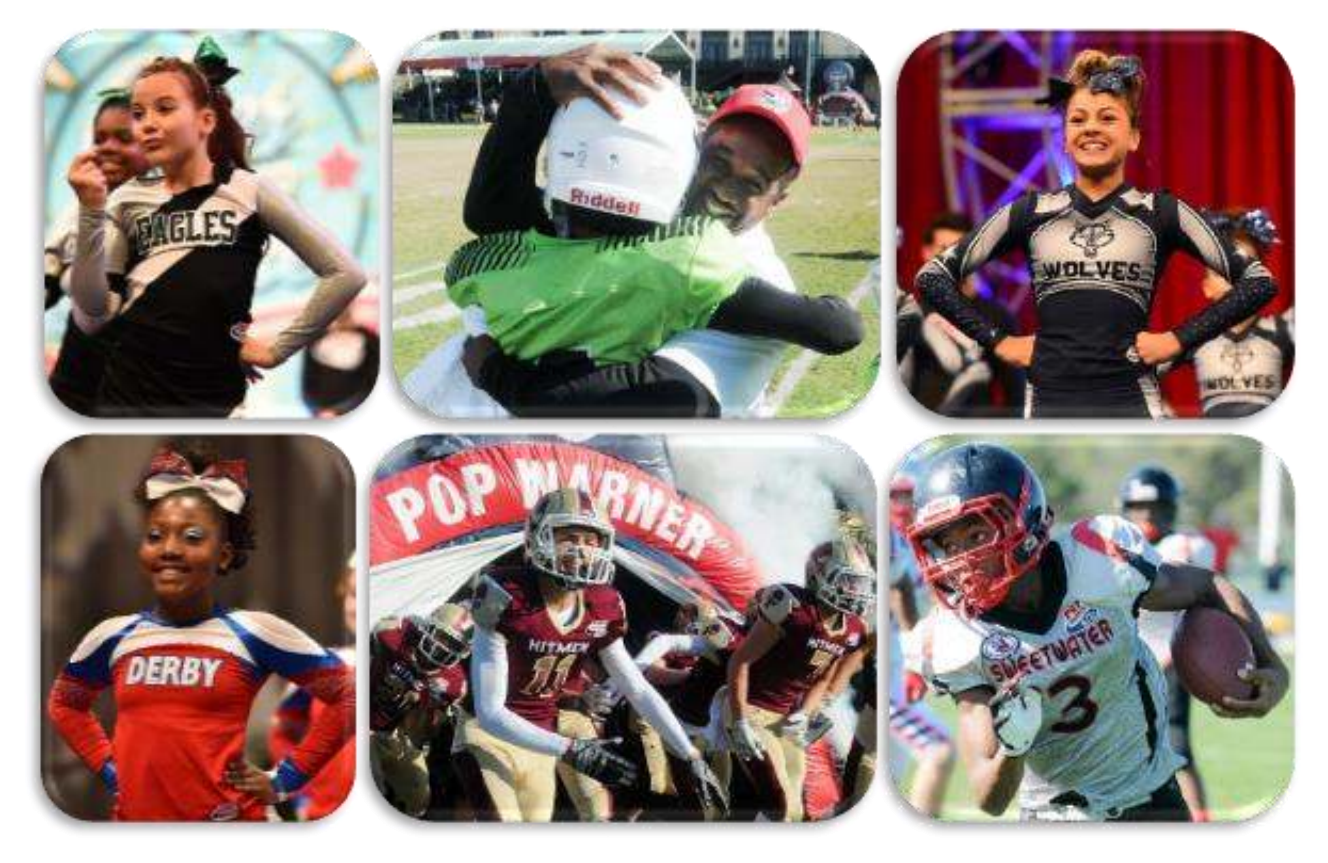

### **VIDEO TUTORIAL ALSO AVAILABLE:**

https://www.youtube.com/watch?v=eTH-7WchYoc

PHONE SUPPORT: 800-872-0461

**ONLINE SUPPORT:** https://popwarner-affinity-sports.zendesk.com

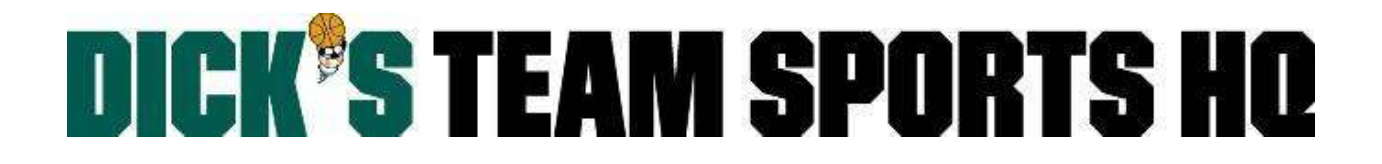

### **ADDING PLAYERS/ADMINS**

Internal registration of players not included in the Historical Upload

Once you have logged in; Select Players/Admins from the left side navigation menu

#### Click Add Player/Admin

Fill out the open text fields to search the database for an existing user record.

• You will need the user's first name, last name, and DOB for this.

#### If the user is found in the database

Click Create Player Application to create new youth player application.

Click Create New Coach/Admin Application to create a new coach/admin application.

| Step 1 of 5                                                                                   | Step 1 of 5 Search or create a member |                             |                      |             |              |                    |
|-----------------------------------------------------------------------------------------------|---------------------------------------|-----------------------------|----------------------|-------------|--------------|--------------------|
| To avoid duplic                                                                               | ation, please find and u              | se the existing member reco | ord first.           |             |              |                    |
| First Name *     Last Name *     DOB (mm/dd/yyyy) *       Mina     Loud     02/02/2002   Find |                                       |                             |                      |             |              |                    |
| Select                                                                                        | Name                                  | IDNum                       | Gender               | Relatio     | onship       | City               |
| ۲                                                                                             | Mina Loud                             | 95182-135764                | F                    | Player      | Wa           | rner               |
| Select the mate                                                                               | ched record to create ap              | plication                   |                      |             |              |                    |
| C                                                                                             | reate Player Applicati                | on Creat                    | te New Coach/Admin A | Application | Create New F | Referee Applicatio |
|                                                                                               |                                       |                             |                      |             |              |                    |

#### If the user is not found in the database

The system will confirm that user was not found and allow you to create new *youth player* or *coach/admin* application.

| Step 1 of 5 Search or create a member                                                 |                                      |  |  |  |  |
|---------------------------------------------------------------------------------------|--------------------------------------|--|--|--|--|
| To avoid duplication, please find and use the existing member record first.           |                                      |  |  |  |  |
| First Name * Last Name * D<br>Mina Loud (<br>Unable to find the record in the system. | OB (mm/dd/yyyy) *<br>)2/02/2002 Find |  |  |  |  |
| You may create a new account with complete information by clicking button below.      |                                      |  |  |  |  |
| Create New Youth Player Create New Adult Player                                       |                                      |  |  |  |  |
| Create New Coach/Admin                                                                | Create New Referee                   |  |  |  |  |

#### **Creating a New Youth Player**

#### Skip to Page 5 to create a New Coach/Admin.

- After searching the system and confirming the user was not found: Click the **Create New Youth Player** Button.
- Fill out all required fields with a red asterisk.
  - A minimum of (1) phone number is required.
  - The email should be accurate this is used to notify parents in case of an emergency, field or game reschedule, etc.
- Click the **Save and Continue** button.

|                                                               | Pla            | iyer Info    |            |        |
|---------------------------------------------------------------|----------------|--------------|------------|--------|
| Player Legal First Name *                                     | MI             | Legal Last N | ame *      | Suffix |
| Mina                                                          |                | Loud         |            |        |
| DOB (mm/dd/yyyy) *                                            |                | Gender *     |            |        |
| 02/02/2002                                                    |                | Female       |            | $\sim$ |
|                                                               | Pa             | rent Info    |            |        |
| Parent First Name *                                           | MI             | Last Name *  |            | Suffix |
| Megan                                                         |                | Loud         |            |        |
| Relationship To Player *                                      |                | Gender *     |            |        |
| Guardian                                                      | $\sim$         | Female       |            | $\sim$ |
| Country *<br>United States of America<br>Home Phone Number ** |                |              |            |        |
|                                                               |                |              |            |        |
| Cell Phone Number **                                          |                |              |            |        |
| 500-072-040                                                   |                |              |            |        |
| affinity@sports.com                                           |                |              |            |        |
| * = Required. ** = Fill o                                     | ut at least on | e.           |            |        |
| << Back                                                       |                | Save &       | Continue > | >      |

#### Step 2: Create Player Application

If you have any drop down sections that are not preselected for you; select the **Region**, then **League**, and/or **Association** you're creating an application for.

| lina Loud DOB: 02/02/2002 Player Application        | on               |
|-----------------------------------------------------|------------------|
| 017 Fall                                            |                  |
| Affinity Demo Region                                | ~                |
| Affinity Demo League                                | ~                |
| Affinity Demo Association                           | ~                |
| Unassigned                                          | ~                |
| Payment Received 🗹 Accepted 🗹 Age/Leg               | al               |
| coster player to team (requires Accepted and Age/Le | gal are checked) |
| Select a Team                                       |                  |
| TDSHQ 0A01-01ZB13-0020                              |                  |

- Select the Play Type.
- Click one or all of the checkboxes:
  - **Payment Received** (has no effect since no payments will be collected through this platform)
  - The athlete's application has been **Accepted** \*REQUIRED
  - Whether the athlete's age has been verified (Age Legal) \*REQUIRED
- Click the **Create Application** button.

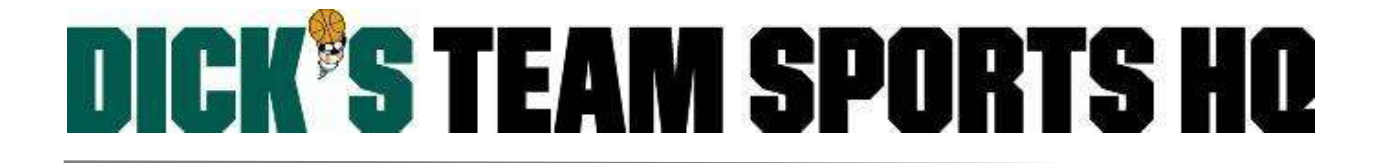

#### **Step 3: Member Detail Information**

Enter the athletes **Emergency Contact** and **Detail** information, then click the **Save** button.

| Mina Loud DOB: 02/02/2002                                                                                                    |     |
|----------------------------------------------------------------------------------------------------|-----|
| Click to<br>upload photo                                                                                                    |     |
| Emergency Contact Information           Person to Notify in Emergency         Telephone           Kevin Loud         8008720883           Doctor to Notify in Emergency         Telephone |     |
| Player Detail Information List any medical problem/prohibition player has Special Requests / Additional info?                                                                             |     |
| Height Weight Number of Prior Seasons Played                                                                                                    | h F |
| School Name Grade Player Rank                                                                                                    |     |
| Uniform Size: Shirt Uniform Size: Shorts Uniform Size: Socks                                                                                                    |     |

#### Step 4 & 5: Summary

- Verify all info displayed is correct.
- From this screen you can do the following:
  - o Detail: Athlete's Detail Information Page
  - Add other family member: Adding any athletes that are siblings of this player.
  - **Team Roster**: If you rostered the player to a team this will take you to the team roster.
  - Create Order: Has no effect since no payments will be collected through this platform.
  - Add New Player/Admin: Creating a new athlete or coaching staff application.

| 95182-135764<br>02/02/2002<br>Affinity Demo Association<br>2017 Fall<br>Unassigned<br>TDSHQ (0A01-01ZB13-0020) <u>Team Roster</u> |
|----------------------------------------------------------------------------------------------------|
| 02/02/2002<br>Affinity Demo Association<br>2017 Fall<br>Unassigned<br>TDSHQ (0A01-01ZB13-0020) Team Roster                        |
| Affinity Demo Association<br>2017 Fall<br>Unassigned<br>TDSHQ (0A01-01ZB13-0020) <u>Team Roster</u>                               |
| 2017 Fall<br>Unassigned<br>TDSHQ (0A01-01ZB13-0020) Team Roster                                                                   |
| Unassigned<br>TDSHQ (0A01-01ZB13-0020) Team Roster                                                                                |
| TDSHQ (0A01-01ZB13-0020) Team Roster                                                                                              |
| Create Order                                                                                                    |
| Cleale Older                                                                                                    |
|                                                                                                    |
|                                                                                                    |
|                                                                                                    |
|                                                                                                    |
|                                                                                                    |
|                                                                                                    |
|                                                                                                    |
|                                                                                                    |
|                                                                                                    |

#### Creating a New Coach/Admin

- After searching the system and confirming the user was not found: Click the **Create New Coach/Admin** button.
- Fill out all required fields with a red asterisk.
  - A minimum of (1) phone number is required.
  - The email should be accurate this is used to notify parents in case of an emergency, field or game reschedule, etc.
- Click the Save and Continue button.

|                          | Coach/         | Admin Info        |           |
|--------------------------|----------------|-------------------|-----------|
| Coach Legal First Name * | MI             | Legal Last Name * | Suffix    |
| Coach                    |                | Test              |           |
| OOB (mm/dd/yyyy) *       |                | Gender *          |           |
| 01/01/1982               |                |                   | $\sim$    |
|                          |                |                   |           |
| Address *                |                |                   |           |
| ⊇itu *                   |                | tato t            | Zincode * |
| лıy                      |                |                   | lipcoue   |
| Country \$               |                | Jainonnia         |           |
| United States of America |                | ~                 |           |
| Inter States of America  |                | •                 |           |
| tome Phone Number        |                |                   |           |
| Made Dhana Neurobaa 💏    |                |                   |           |
| vork Phone Number **     |                |                   |           |
|                          |                |                   |           |
| Cell Phone Number **     |                |                   |           |
|                          |                |                   |           |
| Email *                  |                |                   |           |
|                          |                |                   |           |
|                          | t at least one |                   |           |
|                          |                |                   |           |

#### Step 2: Create Application

If you have any drop down sections that are not preselected for you; select the **Region**, then **League**, and/or **Association** you're creating an application for.

| Step 2 of 5 Create Application                                            |        |
|---------------------------------------------------------------------------|--------|
| Coach Test DOB: 01/01/1982 Administration Application                     |        |
| 2017 Fall                                                                 |        |
| Affinity Demo Region                                                      | $\sim$ |
| Affinity Demo League                                                      | ~      |
| Affinity Demo Association                                                 | ~      |
| Select a Play Level<br>Bantam<br>Jr. Bantam<br>Jr. Pee Wee<br>Jr. Varsity |        |
| Mitey-Mite<br>Pee Wee<br>PWFF Bobcat<br>PWFF Cat<br>PWFF Challenger       |        |
| PWFF Cub<br>PWFF Panther<br>PWFF Wildcat<br>Tiny-Mite                     |        |
| Unassigned<br>Unlimited                                                   |        |
| Varsity<br>Varsity / Unlimited                                            |        |

• Select the Play Type/Level.

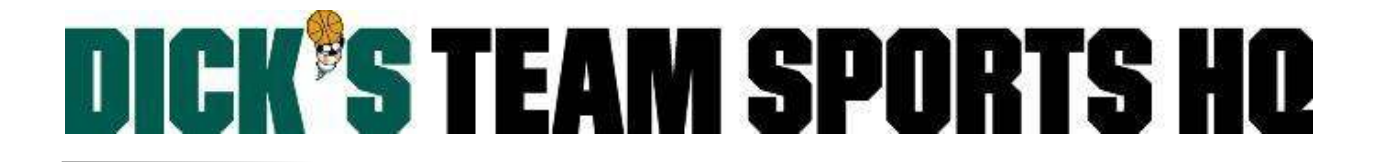

#### Step 2 of 5 -- Create Application

| Coach Test    | DOB: 01/01/1982 | Administration Application |        |
|---------------|-----------------|----------------------------|--------|
| 2017 Fall     |                 |                            |        |
| Affinity Demo | Region          |                            | $\sim$ |
| Affinity Demo | League          |                            | ~      |
| Affinity Demo | Association     |                            | ~      |
| Unassigned    |                 |                            | ~      |
| Create Appli  | cation >>       |                            |        |

• Click the **Create Application** button.

#### **Step 3: Member Detail Information**

Enter the users **Admin** and **ID** information, then click the **Save** button.

| of 5 Member Detail Information                                                             |
|--------------------------------------------------------------------------------------------|
| Coach Test DOB: 01/01/1982                                                                 |
| Click to<br>upload photo                                                                   |
| < >>                                                                                       |
| Admin Information                                                                          |
| Years Coaching Experience Coaching License #                                               |
|                                                                                            |
| Please check all positions in which you would be interested in.                            |
| Assistant Coach Head Coach Referee                                                         |
| Team Assistant     Team Manager     Team Parent     Additional Admin Information Required: |
| ~                                                                                          |
|                                                                                            |
| · · · · · · · · · · · · · · · · · · ·                                                      |
|                                                                                            |
| ID Information                                                                             |
|                                                                                            |
| ID Expiration Month (mm) Day (dd) Year (yyyy)<br>Date                                      |
| Save >>                                                                                    |

#### Step 4 & 5: Summary

- Verify all info displayed is correct.
- From this screen you can do the following:
  - Detail: Admin's Detail Information Page
  - Add other family member: Add any athletes that are children of this player.
  - **Team Roster**: If you rostered the admin to a team this will take you to the team roster.
  - Create Order: Has no effect since no payments will be collected through this platform.
  - Add New Player/Admin: Creating a new athlete or coaching staff application.

| Step 5 of 5 3     | Summary                                   |
|-------------------|-------------------------------------------|
|                   |                                           |
| Name:             | Coach Test Detail Add other family member |
| IDNum:            | 43521-684140                              |
| DOB:              | 01/01/1982                                |
| Club:             | Affinity Demo Association                 |
| Season:           | 2017 Fall                                 |
| Play Level:       | Unassigned                                |
| Team              |                                           |
| Order Number:     | Create Order                              |
|                   |                                           |
|                   |                                           |
|                   |                                           |
|                   |                                           |
|                   |                                           |
|                   |                                           |
|                   |                                           |
| Add New Playe     | er/Admin >>                               |
| . idd rion r idyo |                                           |